## FOSCAM®

## Skrócona instrukcja instalacji

Kamera IP HD z obsługa sieci P2P

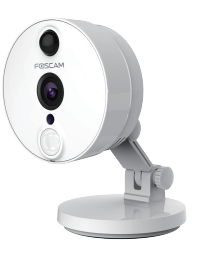

Model: C2

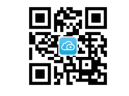

Pobieranie aplikacji "Foscam"

# Zawartość opakowania P

Zasilacz sieciowy Przewód zasilający

S

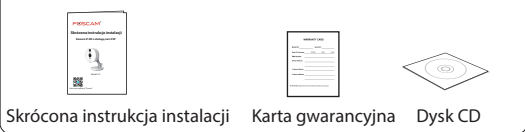

#### Ostrzeżenie dotyczące bezpieczeństwa

Kamera I

V1.2

- Kamery Foscam i rejestratory NVR wymagaja stosowania dobrych praktyk z zakresu bezpieczeństwa, aby chronić prywatność użytkownika. Należy regularnie zmieniać hasło do kamery lub rejestratora NVR składające się z 8-10 cyfr, liter, symboli lub dowolnej kombinacji powyższych.
- Należy regularnie aktualizować kamerę lub rejestrator NVR. W celu zapewnienia najlepszego działania urządzenia należy upewnić się, że zainstalowane oprogramowanie sprzętowe kamery lub rejestratora NVR jest aktualne i kompatybilne z danym urządzeniem.

## 1 Informacje podstawowe

Identyfikacja elementów zestawu

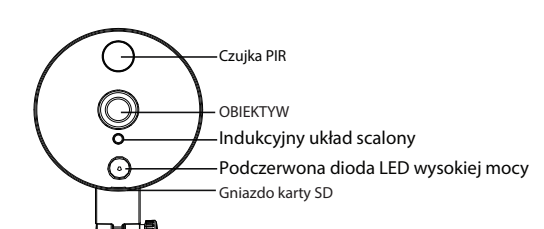

# \_WPS/Reset Wskaźnik zasilania/sieci I AN-8 - Zasilanie

### Instalacja sprzętu

1. Obróć podstawe kamery tak, aby wyrównać punkty a i b. To umożliwi zdjęciepłyty montażowej.

2. Załóż płytę montażową na ścianę lub sufit i przymocuj ją dołączonymi do zestawu wkrętami.

3. Wyrównaj punkty a i b tak, aby umieścić podstawę kamery w płycie montażowej. Obróć podstawe tak, aby punkty a i b nie były już wyrównane, dzięki czemu kamera bedzie w bezpieczny sposób zamontowana do podstawy.

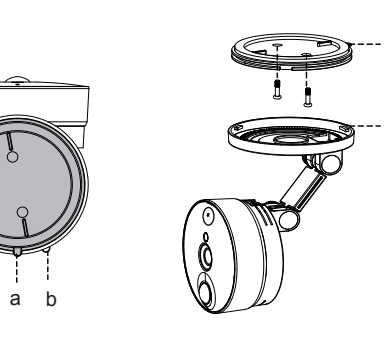

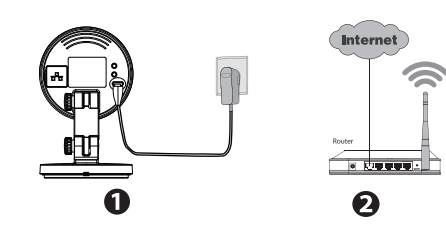

- 1. Włacz ruter bezprzewodowy.
- 2. Podłącz zasilacz sieciowy do kamery.
- Upewnij się, że smartfon znajduje się w pobliżu kamery.
- Nie podłączaj kamery za pomocą przewodu Ethernet, jeśli chcesz korzystać z połączenia bezprzewodowego. Kamera ma funkcję instrukcji głosowych, takich jak np. "Ready for WiFi configuration" (Można rozpocząć konfigurację Wi-Fi).
- Upewnij się, że smartfon jest podłączony do rutera bezprzewodowego.

#### Podłączanie sprzętu

#### Przed rozpoczęciem:

#### Wskaźnik statusu

| Wskaźnik statusu                                        | Opis                                  |
|---------------------------------------------------------|---------------------------------------|
| Świeci na stałe (na zielono)                            | Połączenie przewodowe                 |
| Migający (na zielono) co 0,2<br>sekundy                 | Włączanie trybu EZLink<br>(domyślnie) |
| Migający (na zielono) co 0,4<br>sekundy                 | Podłączanie WPS                       |
| Migający (na zielono) w<br>wolnym tempie co 1,0 sekundy | Sieć W-Fi podłączona                  |
| Migający (na czerwono) co 0,4<br>sekundy                | Podłączanie Reset                     |

#### Uwaga:

Kamera nagrywa w jakości 1080P. Aby osiągnąć najbardziej optymalne odtwarzanie na smartfonie, zalecamy następujaca konfiguracje smartfona:

- IOS: wersja systemu 8.1 lub nowsza.
- Android: wersja systemu 4.1 lub nowsza oraz smartfon z funkcją Procesora graficznego (GPU).

# **2** Dodaj kamere IP

Kamere Foscam IP można dodać za pomoca smartfonu.

1. Pobierz aplikacie

W przypadku zainstalowanej aplikacji QR Code należy zeskanować poniższy kod.

 $\bigcirc$ 

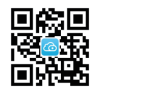

#### Uwaga:

W przypadku braku aplikacji do skanowania kodów QR w telefonie można przejść do sklepu App Store lub Google Play Store i wyszukać termin "Foscam". Odszukaj aplikację mającą taką samą ikonę jak przedstawiona powyżej i pobierz ją na swoje urządzenie. Sprawdź, czy pobrana aplikacja została stworzona przez firmę ShenZhen Foscam Intelligent Technology Co. LTD.

#### 2. Dodai kamere IP

Uruchom aplikację i zarejestruj konto Foscam. Po zalogowaniu wybierz przycisk "+" w aplikacji i postępuj zgodnie z instrukcjami kreatora konfiguracji, aby dodać kamere.

Jeśli urządzenie połączy się z siecią Wi-Fi, będą odtwarzane instrukcje głosowe.

#### Uwaga:

Tylko z aplikacją Foscam możesz doświadczyć nowych funkcjonalnosci takich jak EZLINK, zdalna aktualizacja, przesyłanie wiadomości.

Aplikacje zewnętrzne nie obsługują powyższych funkcionalności.

# **3** Uzyskaj dostęp do kamery IP

#### Portal P2P sieci Web

Po dodaniu kamery za pośrednictwem aplikacji zostanie nawiazane połaczenie Wi-Fi.

Dostep do kamery Foscam można również uzyskać za pomoca naszego portalu P2P:

https://www.myfoscam.com, na komputerze PC z systemem Windows i przeglądarką Internet Explorer. Jeśli kamera IP została już zarejestrowana i dodana do aplikacji Foscam, nie ma potrzeby jej ponownego rejestrowania. Zamiast tego należy się zalogować i uzyskać dostęp do kamery bezpośrednio, za pomocą aplikacii lub przegladarki.

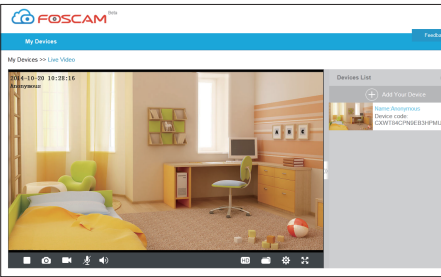

### Dostep do przeglądarki

Alternatywnie, zamiast uzyskiwać dostep do kamery przy pomocy portalu P2P, można uzyskać do niej dostęp bezpośrednio przez sieć lokalną i zdalnie, korzystając z usługi przekierowania portów.

1. Pobierz narzędzie wyszukiwania sprzetu "Equipment Search Tool" ze strony internetowej: http://www.foscam.com.

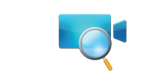

#### Uwaga:

Sprawdź, czy kamera i komputer należą do tej samej sieci LAN.

2. Uruchom narzędzie "Equipment Search Tool".

| 1 | 😍 Equipment Search Tool |                         |              |      | X |
|---|-------------------------|-------------------------|--------------|------|---|
| ſ | Camera Name             | IP Address              | Device ID    | Туре |   |
| l | Anonymous               | Http://192.168.1.105:88 | 00626E55AB1E | IPC  |   |

- 3. Kliknij dwukrotnie listę kamer, co spowoduje wyświetlenie w domyślnej przeglądarce okna logowania.
- 4. W przypadku logowania się po raz pierwszy niezbędne będzie pobranie i zainstalowanie specjalnego dodatku.
- 5. Po zalogowaniu się możesz zarządzać kamerą przez przeglądarkę.

zwolnii przycisk.

kamera zostanie uruchomiona ponownie i przywrócone zostaną ustawienia fabryczne. Przywrócone zostaną też nazwa użvtkownika i hasło.

2. Po zwolnieniu przycisku należy odczekać 30 sekund, Uwaga:

# **4** Czesto zadawane pytania

#### Nie pamiętam nazwy użytkownika / hasła

Przywróć ustawienia fabryczne kamery:

1. Naciśnij i przytrzymaj przycisk "Reset" kamery przez około 10 sekund przy właczonej kamerze, następnie

• Po przywróceniu ustawień fabrycznych należy ponownie skonfigurować połączenie bezprzewodowe. W tym celu można posłużyć się kreatorem instalacji dostępnym w aplikacji i skonfigurować ponownie łaczność bezprzewodowa.

• W przypadku niepowodzenia operacji podłączania urządzenia do sieci Wi-Fi przy użyciu kreatora należy skonfigurować sieć Wi-Fi ręcznie, po podłączeniu kamery przewodowo. Zapoznaj się z instrukcją obsługi dostępną w witrynie internetowej firmy, pod adresem http://www.foscam.com.

## **5** Pomoc techniczna

W przypadku problemów z kamera IP Foscam należy skontaktować sie ze sprzedawca lub wysłać wiadomość e-mail do głównej siedziby pomocy technicznej firmy Foscam: tech@foscam.com.

Czekamy na Państwa uwagi i sugestie dotyczące ulepszania produktów firmy Foscam.

FOSCAM

( E FC 🗵

CF Certificate Website: http://www.foscam.com/company/ce-certificate.html

ShenZhen Foscam Intelligent Technology Co., Ltd

www.foscam.com